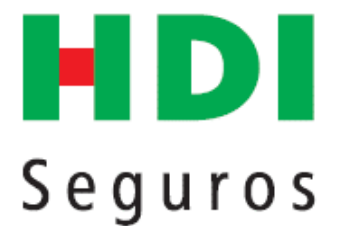

# INSTRUCTIVO PARA GENERAR LISTADO DE PAGOS A TRAVES DE LA PAGINA WEB

I-005-01-03

**BOGOTÁ, SEPTIEMBRE 2018** 

DOCUMENTO DE USO INTERNO - No puede ser reproducido o copiado sin previa autorización de HDI Seguros.

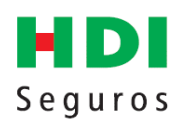

#### INDICE

| 1. INGRESO Y CONSULTA DE PAGOS            |
|-------------------------------------------|
| 2. BÚSQUEDA                               |
| 2.1. BÚSQUEDA POR NÚMERO DE FACTURA6      |
| 2.2. BÚSQUEDA POR FECHAS DE PAGO6         |
| 3. EXPORTAR INFORMACIÓN A EXCEL           |
| 4.SI NO CUENTA CON USUARIO Y CONTRASEÑA 8 |
| 5. ¿OLVIDO SU CONTRASEÑA O NO LA TIENE?10 |
| 6. DATOS INCOMPLETOS EN EL CRM 11         |
| 7. CONTACTO                               |

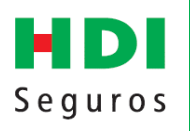

# 1. INGRESO Y CONSULTA DE PAGOS

a. Ingrese a la página web de HDI <u>https://www.hdi.com.co/</u> Servicios/ Prestadores de Servicios de Salud

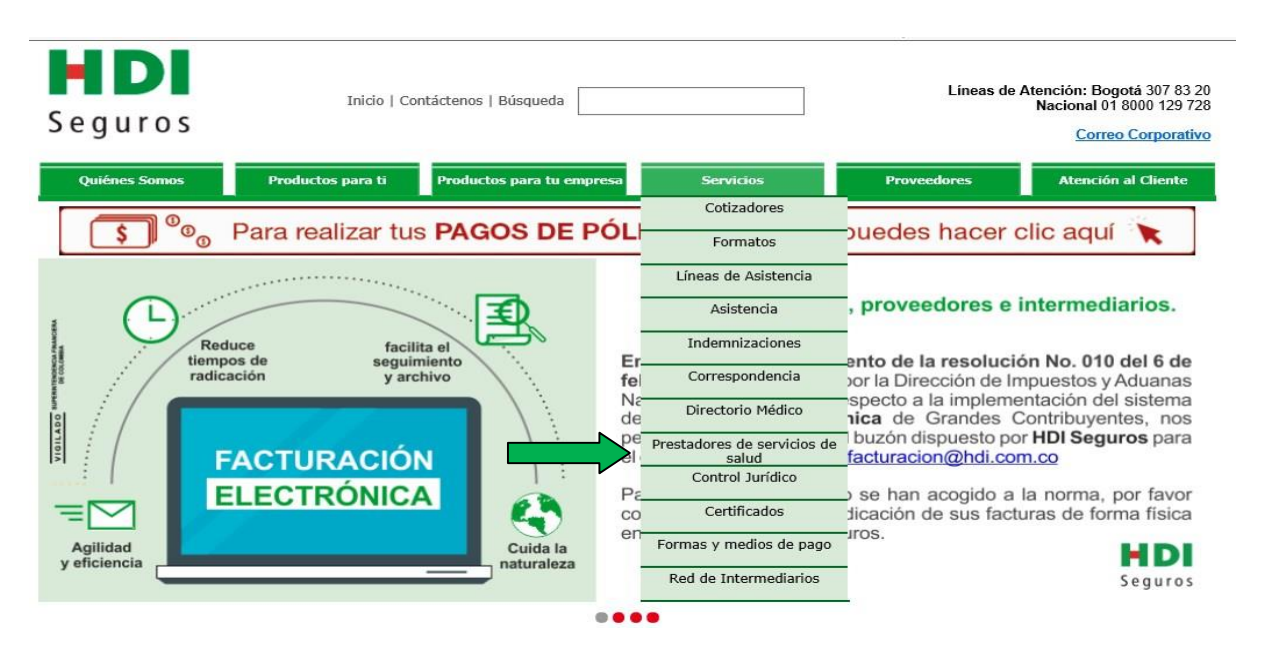

b. Haga clic en "Haz Clic Aquí"

| HDI<br>Seguros                                                                                                    | Inicio   C                                                                       | ontáctenos   Búsqueda                                                                                                    |                                             | Líneas         | s de Atención: Bogotá 307 83 20<br>Nacional 01 8000 129 728<br><u>Correo Corporativo</u>                                                                    |
|----------------------------------------------------------------------------------------------------|----------------------------------------------------------------------------------|----------------------------------------------------------------------------------------------------|---------------------------------------------|----------------|----------------------------------------------------------------------------------------------------|
| Quiénes Somos                                                                                                    | Productos para ti                                                                | Productos para tu empresa                                                                                                    | Servicios                                   | Proveedores    | Atención al Cliente                                                                                                    |
| Servicios<br>• Cotizadores<br>• Formatos<br>• Líneas de Asistencia<br>• Asistencia<br>• Indemnizaciones<br>• Correspondencia<br>• Directorio Médico<br>• Prestadores de<br>servicios de salud<br>• Control Jurídico<br>• Certificados<br>• Formas y medios de<br>pago<br>• Red de Intermediarios | Servicios > Prestado<br>Prestadores de<br>A continuación en<br>servicios médicos | res de servicios de salud<br>servicios de salud<br>ncuentras toda la información de<br><br><u>Haz Clic Aquí</u> Prestadores de : | interés para nuestros<br>servicios de salud | proveedores de | Vínculos<br>Intermediarios<br>•Póliza Electrónica<br>•Mi registro en línea<br>Clientes<br>•Líneas de asistencia<br>•Pagos en línea<br>•Educación Financiera |

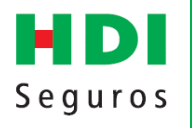

En la primera solicitud de clave por favor digite en usuario y contraseña la información que le haya sido entregado para la consulta del instructivo de atención:

- Para Clínicas y Hospitales digite en usuario y contraseña "entidades"
- Médicos y profesionales de la salud digite en usuario y contraseña *"profesionales"*
- Laboratorios y Centros de Ayudas Diagnosticas digite en usuario y contraseña "Servicios"

| L         | .ogin     |
|-----------|-----------|
| Usuario:  | entidades |
| Password: | ******    |

Ingrese por el Link "Consulta de Pagos":

|                                    | H DI<br>Seguros                                                                                                    |
|------------------------------------|----------------------------------------------------------------------------------------------------|
|                                    | Prestadores de Servicios Médicos                                                                                                |
|                                    | Instructivo de Atención<br>Instructivo de Atención                                                                              |
| HDI                                | Formatos<br>Formatos<br>Certificados de Retención<br>Certificados de Retención                                                  |
| Seguridad para ti<br>y tu familia. | Consulta de Pagos<br>Consulta de Pagos                                                                                          |
|                                    | GRACIAS por hacer parte de nuestra red médica; para <i>HDI</i><br>SEGUROS DE VIDA es muy importante contar con sus<br>servicios |
| AG                                 | Recuerde! sus comentarios o sugerencias los puede remitir al correo<br><u>convenios@hdi.com.co</u> .                            |

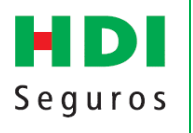

En esta pantalla le solicitará una segunda clave, esta clave es diferente para cada prestador. EL USUARIO Y CONTRASEÑA SON LOS MISMOS DE

*CERTIFICADOS DE RETENCIÓN*, si ya tiene usuario y contraseña en Certificados de Retención debe usar estos mismos datos para generar los listados de pagos; es decir **no** requiere otro usuario y contraseña para generar el listado de pagos.

Digite el usuario y contraseña:

#### Pagos a Prestadores de Salud

#### Ingrese

Si ya tiene su contraseña, por favor ingrese los siguentes datos

| uario:    | CC o NIT sin dígito de verificación |
|-----------|-------------------------------------|
| ntraseña: |                                     |

Si el sistema le genera el aviso que su Contraseña ha expirado, por favor asigne una nueva contraseña

| Pagos a Presta                                                         | dores de Salud                             |
|------------------------------------------------------------------------|--------------------------------------------|
| Su contraseña ha expirado, por favor ir<br>Cambio de                   | ngrese una nueva contraseña.<br>Contraseña |
| Recuerde que el Usuario y Contraseña son                               | los mismos de Certificados de Retención    |
| Contraseña Actual:<br>Nueva Contraseña:<br>Confirmar Nueva Contraseña: |                                            |
| Cambiar                                                                | Regresar                                   |

El sistema lo enviará a una pantalla que contiene el nombre del prestador, dar click en "Aquí".

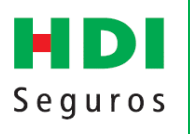

|                     | JULY ALEJANDRA MARTÍNEZ MORENO                           |
|---------------------|----------------------------------------------------------|
| •                   | Pagos a Prestadores de Servicios de Salud                |
| <sup>p</sup> ara ge | nerar el Listado de Pagos a Prestadores, haga click Aquí |
|                     |                                                          |
|                     |                                                          |
|                     | Opciones                                                 |
|                     | operones                                                 |

2. BÚSQUEDA

# 2.1 BÚSQUEDA POR NÚMERO DE FACTURA

Digite el Número de Factura que desea consultar, el sistema le mostrará las fecha(s) de pago de dicha factura:

|                                      | HDI<br>Seguros                                           |                 |
|--------------------------------------|----------------------------------------------------------|-----------------|
| Número Factura<br>Rango de<br>Fechas | 1507<br>Fecha Inicio:<br>(dd/mm/aaaa)<br>Generar Reporte | <u>Regresar</u> |
|                                      | I ↓ ↓ I Select a format ✓ Export                         |                 |

## 2.2 BÚSQUEDA POR FECHAS DE PAGO

Seleccione la fecha desde y hasta para que el sistema busque los pagos realizados a su favor en el periodo seleccionado

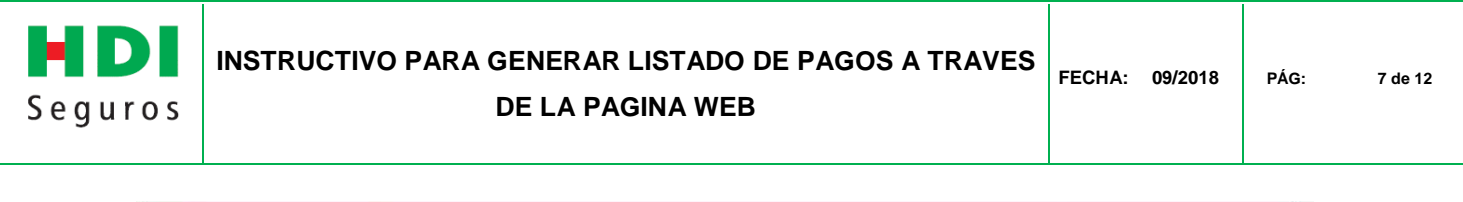

|                                      | HDI<br>Seguros                                                           |                 |
|--------------------------------------|--------------------------------------------------------------------------|-----------------|
| Número Factura<br>Rango de<br>Fechas | Fecha Inicio:<br>(dd/mm/aaaa) Fecha Fin:<br>(dd/mm/aaaa) Generar Reporte | <u>Regresar</u> |
|                                      | I I I I I Select a format ✓ Export                                       |                 |

### **3. EXPORTAR INFORMACIÓN A EXCEL**

Para exportar la información a Excel, seleccione en "Select a Format" Excel y de click en "Export"

|                                      |                            | HDI<br>Seguros          |                  |               |            |
|--------------------------------------|----------------------------|-------------------------|------------------|---------------|------------|
| Número Factura<br>Rango de<br>Fechas | Fecha Inicio<br>(dd/mm/aaa | Senerar Reporte         | a) 07/08/2018    | Regre         | <u>sar</u> |
|                                      | 14 4 1                     | of 1 🕨 🕅 Select a forma | t 💙 Export 🛛 🚺 < |               |            |
| Fecha 🔅 Núr<br>Transf.               | nero Factura               | Detalle Factura         | Valor a Pagar    | Valor Rte Ica | Valor I    |
| 2018/05/18                           |                            |                         | 13900            | 0             |            |

A continuación, el sistema le preguntará si desea abrir o guardar el listado (esta ventana aparecerá en la parte inferior de la pantalla) de click en Abrir:

| ¿Quieres abrir o guardar PagosAPrestadores.xls desde hdi.com.co? | Abrir | Guardar | - | Cancelar | ×  | ŀ |
|------------------------------------------------------------------|-------|---------|---|----------|----|---|
|                                                                  |       |         |   |          | TT | L |

La información será exportada a Excel y podrá validar:

- Fecha de transferencia
- Número de Factura
- Valor a Pagar (Valor Factura)
- Valor ICA

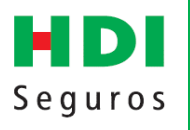

- Valor Retención en la Fuente
- Valor Pago
- Banco en el cual se efectuó el pago
- Tipo de Cuenta
- Número de Cuenta
- Correo electrónico al cual se remitió la notificación del pago

En el archivo de Excel puede filtrar la información por fecha de pago, sumar valores y organizar la información de la manera que la facilite la conciliación de cartera.

#### 4.SI NO CUENTA CON USUARIO Y CONTRASEÑA

Ingrese a "Si no cuenta con usuario y contraseña, por favor haga click aqui" e ingrese los datos solicitados.

El sistema arrojará una clave automática que deberá ser modificada en el primer ingreso

| Pagos a Prestadores de Salud                                                        |
|-------------------------------------------------------------------------------------|
| Ingrese<br>Si ya tiene su contraseña, por favor ingrese los siguentes datos         |
| Recuerde que el Usuario y Contraseña son los mismos<br>de Certificados de Retención |
| Usuario: CC o NIT sin dígito de verificación<br>Contraseña:                         |
| Continuar                                                                           |
| El nombre de usuario y contraseña no corresponden                                   |
| Si no cuenta con usuario y contraseña, por favor haga click aqui                    |
| Olvidó su contraseña o no la tiene?, por favor haga click aqui                      |
| Si necesita Ayuda, haga Click <b>Aquí</b>                                           |

Seleccione el tipo de documento, siempre seleccione "proveedor" y digite los campos solicitados.

| H D I<br>Seguros | INSTRUCTIVO PARA GENERAR LISTADO DE PAGOS A TRAVES<br>DE LA PAGINA WEB                                                                                                    | FECHA: | 09/2018 | PÁG: | 9 de 12 |
|------------------|----------------------------------------------------------------------------------------------------|--------|---------|------|---------|
| T                | ipo de Documento NIT OC<br>Tipo de Relación OIntermediario<br>Número de Cédula: 1022394848<br>Nombre: July Alejandra Martínez Moreno<br>Email: convenios@hdi.com.co<br>Continuar |        |         |      |         |

Recuerde que el sistema por Seguridad, le solicitará cambiar ésta contraseña. Una vez la cambie, de click en **regresar**, para retornar a la pantalla de ingreso.

| va contracoña            |
|--------------------------|
| va contrasena.           |
| ertificados de Retención |
|                          |
|                          |
|                          |
|                          |
|                          |

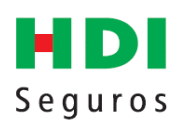

#### DE LA PAGINA WEB

### 5. ¿OLVIDO SU CONTRASEÑA O NO LA TIENE?

¿Ingrese a "Olvidó su contraseña o no la tiene?, por favor haga click aquí" e ingrese los datos solicitados, el sistema enviará al correo electrónico una clave automática que deberá ser modificada en el siguiente ingreso.

|                                   | Pagos a Prestadores de Salud                                 |
|-----------------------------------|--------------------------------------------------------------|
| Si ya tiene su                    | Ingrese<br>contraseña, por favor ingrese los siguentes datos |
| Recuerde que e<br>de Certificados | el Usuario y Contraseña son los mismos<br>de Retención       |
| Usuario:<br>Contraseña:           | CC o NIT sin dígito de verificación                          |
| Continuar                         | Cancelar                                                     |
| E                                 | nombre de usuario y contraseña no corresponden               |
| Si no cuenta c                    | on usuario y contraseña, por favor haga click <b>aqui</b>    |
| Olvidó su cont                    | raseña o no la tiene?, por favor haga click aqui             |
| Si necesita Ay                    | uda, haga Click <b>Aquí</b>                                  |

Al ingresar los datos solicitados el Sistema debe mostrar el siguiente mensaje

|                             | Pagos a Prestadores de Salud                                                                                        |
|-----------------------------|----------------------------------------------------------------------------------------------------|
|                             | Asignación de Contraseña                                                                                            |
| Recuerde qu<br>Certificados | ie el Usuario y Contraseña son los mismos de<br>de Retención                                                        |
| Usuario:                    | CC o NIT sin dígito de verificación                                                                                 |
| email:                      |                                                                                                    |
| Enviar                      | Regresar                                                                                                    |
| Contras                     | ena cambiada con exito. Se ha enviado un correo electronico<br>convenios@hdi.com.co con los datos correspondientes. |

Se enviará un mensaje automático al correo electrónico indicado en el cambio de contraseña.

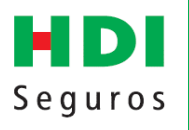

FECHA: 09/2018

Recuerde indicar el mismo correo del registro, es decir en aras del acceso adecuado a esta página solo se debe indicar un correo electrónico por prestador.

| De:                                              | Pagina_Web@hdi.com.co                                                                                                    |
|--------------------------------------------------|----------------------------------------------------------------------------------------------------|
| Para:                                            | 🗄 Convenios Vida                                                                                                    |
| CC:                                              |                                                                                                    |
| Asunto:                                          | Cambio de Contraseña                                                                                                    |
| Usuario: 1<br>Password:<br>Por favor<br>Recuerde | 22394848<br>: 1022394848-35<br>110<br>vuelva a la pantalla de ingreso y digite su usuario y nueva contraseña.<br>que el sistema por Seguridad, le solicitará cambiar ésta contraseña. Una vez la cambie, continúe en la pantalla de ingreso.<br>rros S.A. |

Por favor regrese a la pantalla de ingreso y digite su usuario y nueva contraseña.

#### 6. DATOS INCOMPLETOS EN EL CRM

Si al solicitar una clave le genera el mensaje de Registro Incompleto en el CRM, favor envíe un correo electrónico a Convenios@hdi.com.co con el nombre completo del prestador, número de documento, ciudad, correo electrónico.

| Tipo de Documento  |                                                                                           |
|--------------------|-------------------------------------------------------------------------------------------|
| Tipo de Relación   | O Intermediario Proveedor                                                                 |
| Número de Cédula:  | 1011100100                                                                                |
| Nombre:            | July Alejandra Martínez Moreno                                                            |
| Email:             | convenios@hdi.com.co                                                                      |
| Continuar          | Cancelar                                                                                  |
| Ya<br>Registro inc | a existe un usuario asociado a esta Cédula<br>completo en el CRM, por favor comuníquese a |
| r                  | No es posible consultar sus Pagos.                                                        |

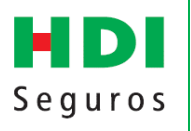

FECHA: 09/2018

#### 7. CONTACTO

Cualquier inconsistencia o inquietud puede ser comunicada al correo electrónico Convenios@hdi.com.co o al teléfono en Bogotá (1)3468888 ext. 52132, donde gustosamente le atenderemos.